マイナポータル申請完了から支払いまでのながれ

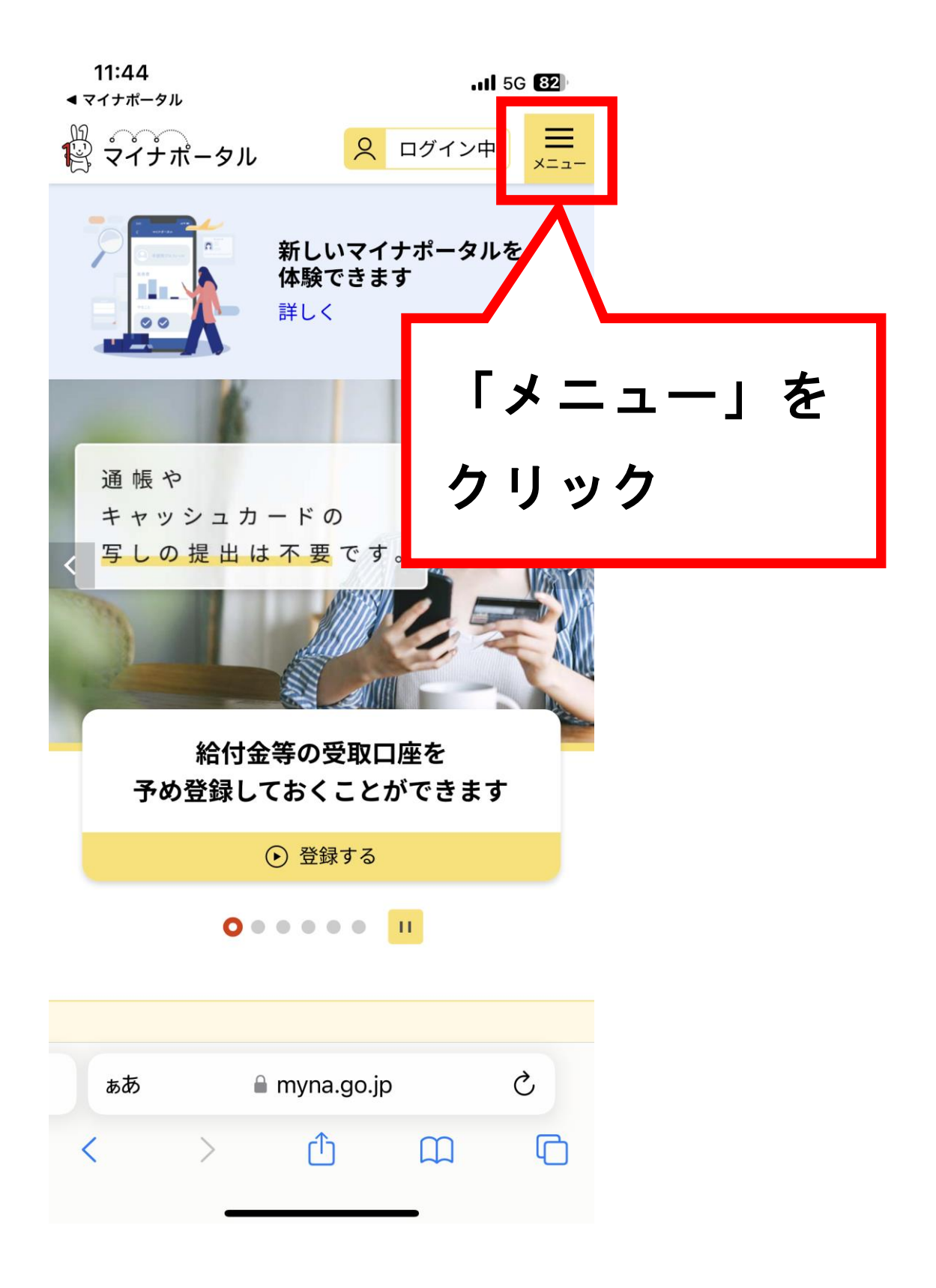

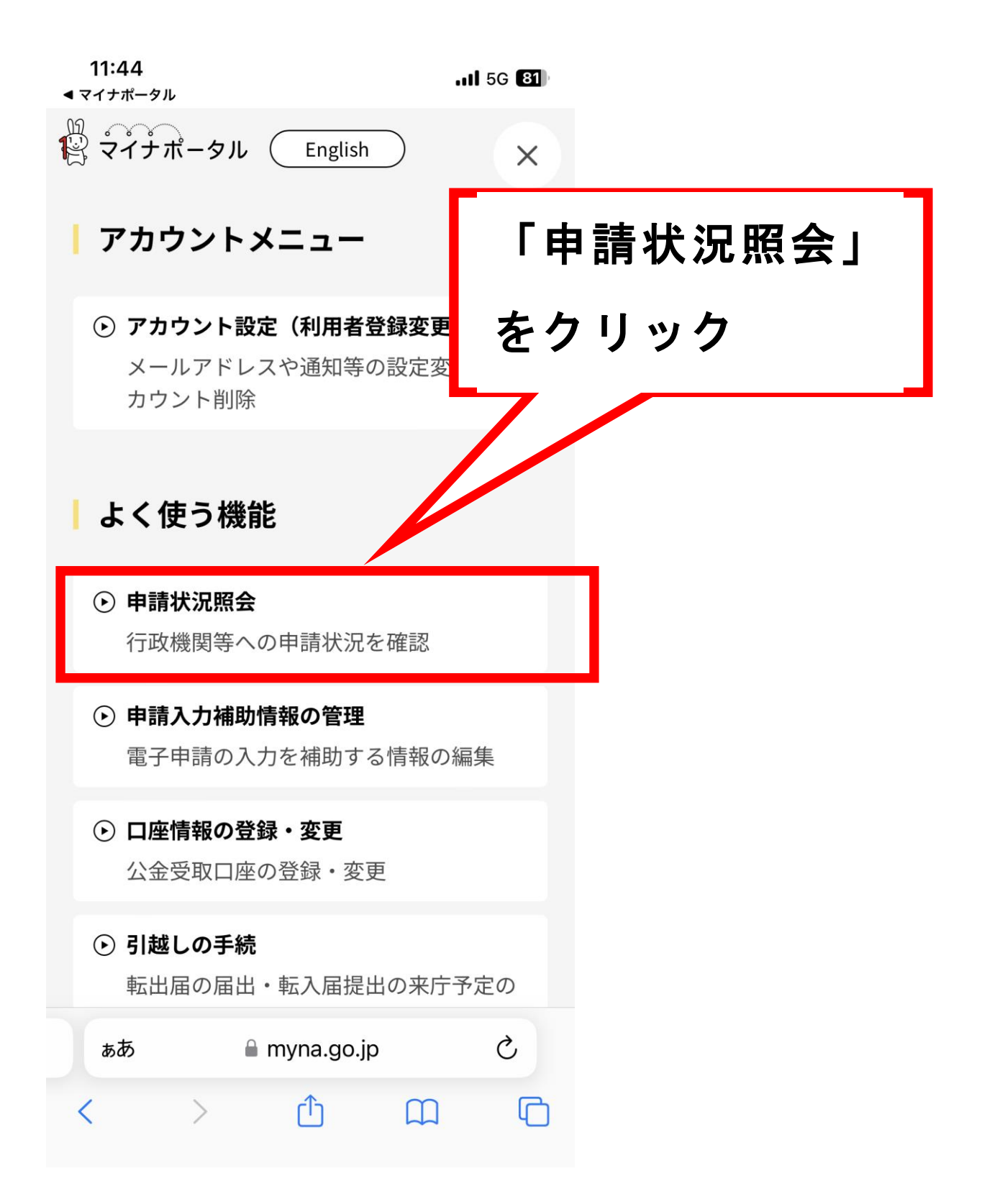

![](_page_2_Figure_0.jpeg)

![](_page_3_Figure_0.jpeg)

| G | 2023年0 | 9月01日 10時39分更新 |        |
|---|--------|----------------|--------|
|   |        |                |        |
|   | 申請日時   | 2023年09月01日10  | )時14分  |
| # | 受付番号   | 2309010629     | 919729 |
|   |        |                |        |
| Ġ | 申請先    | 石川県            | 志賀町    |

## | 申請先からの連絡内容

申請を受付いたしました。 決済金額は以下のとおりです。

発行手数料:300円 郵送料(レターパックライト):370円

決済金額:670円

以下のURLから、決済を行ってください。

🔒 myna.go.jp

![](_page_3_Figure_8.jpeg)

![](_page_4_Figure_0.jpeg)

🗎 myna.go.jp